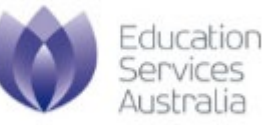

### **Phonics Check user manual**

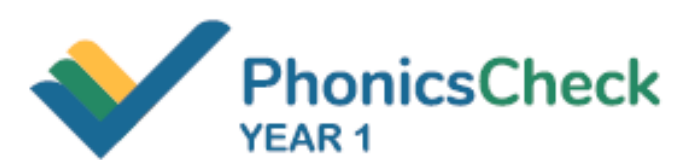

**Register and manage user accounts** 

Version 2.1

February 2021

# **CONTENTS**

| BACKGROUND                                                                                                    | 3                     |
|----------------------------------------------------------------------------------------------------|-----------------------|
| Intended audience                                                                                                    | 3                     |
| Feature highlights for all users                                                                                       | 3                     |
| Features for school administrators only                                                                                | 3                     |
| GETTING STARTED                                                                                                    | 4                     |
|                                                                                                    |                       |
| Technical requirements                                                                                                 | 4                     |
| Technical requirements<br>Registration                                                                                 | 4<br>5                |
| Technical requirements<br>Registration<br>Logging in to the Phonics Check                                              | 4<br>5<br>6           |
| Technical requirements<br>Registration<br>Logging in to the Phonics Check<br>Forgotten password                        | 4<br>5<br>6<br>7      |
| Technical requirements<br>Registration<br>Logging in to the Phonics Check<br>Forgotten password<br>Update your profile | 4<br>5<br>6<br>7<br>8 |

### BACKGROUND

#### Intended audience

This guide is specifically for school teachers and administrators who wish to gain access to the Phonics Check.

### Feature highlights for all users

Any user who has access to the Phonics Check will have the following permissions:

- set up classes and students
- conduct the Phonics Check with your students
- view reports.

#### Features for school administrators only

#### Manage school users

- Invite new school users
- Activate and deactivate school users
- Approve or reject a registration request from a user

#### View all Phonics Check data and reports for your school

• As a school administrator, you have broader data visibility. All of the classes, students and Phonics Check data for your school will be visible to you.

## **GETTING STARTED**

#### **Technical requirements**

For the best Phonics Check user experience, we advise using a laptop, browsers installed on it:

- Google Chrome
- Microsoft Edge
- Safari
- Mozilla Firefox.

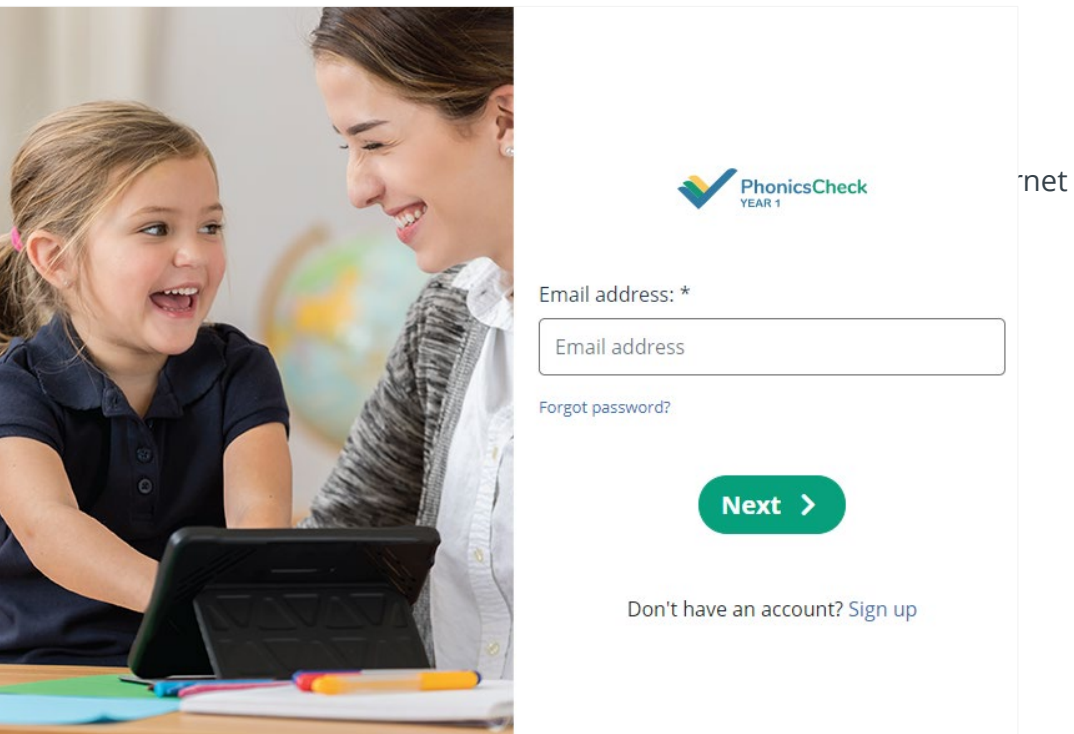

### Registration

< Back

To register as a teacher, go to the <u>registration page</u>. If you would like to request school administrator access, please register as a teacher, then contact your school administrators or the <u>Phonics Check help desk</u>.

| Sign up                                                                  |                                   |
|--------------------------------------------------------------------------|-----------------------------------|
|                                                                          |                                   |
| This is the Year 1 Phonics Check for teachers. For the Phonics           | State/Territ                      |
| Check for families, please go to: <u>Phonics Check for Families</u> .    | Select                            |
| Please provide your email address to Sign up to Year 1 Phonics<br>Check. | Sector:                           |
| Teacher email address: *                                                 | Select                            |
| Teacher email address                                                    | School: *                         |
|                                                                          | Select                            |
| Next >                                                                   | < <u>Back</u>                     |
| Please select your education                                             |                                   |
| network                                                                  | Password                          |
| Department of Education -                                                | Passwol                           |
| Tasmania                                                                 | Confirm p                         |
|                                                                          | Confirm                           |
|                                                                          | Use 14 or more<br>characters, spe |
| User profile                                                             | 🗌 * I ha                          |
| Complete your profile details                                            | and <u>Priva</u>                  |
| Email address:                                                           | < <u>Back</u>                     |
| w@esa.edu.au                                                             |                                   |
| Given name: * 3                                                          |                                   |
| Given name                                                               |                                   |
| Surname: *                                                               |                                   |
| Surname                                                                  |                                   |
|                                                                          |                                   |

Next >

| School details                                                                                                    |  |  |  |  |
|----------------------------------------------------------------------------------------------------|--|--|--|--|
| Complete your school details                                                                                             |  |  |  |  |
| State/Territo                                                                                                    |  |  |  |  |
| Select 🔻                                                                                                    |  |  |  |  |
| Sector:                                                                                                    |  |  |  |  |
| Select 🔻                                                                                                    |  |  |  |  |
| School: *                                                                                                    |  |  |  |  |
| Select 🔻                                                                                                    |  |  |  |  |
| KBack Next >                                                                                                    |  |  |  |  |
|                                                                                                    |  |  |  |  |
| Password: * 5                                                                                                    |  |  |  |  |
| Password                                                                                                    |  |  |  |  |
| Confirm password: *                                                                                                    |  |  |  |  |
| Confirm password                                                                                                    |  |  |  |  |
| Use 14 or more characters with a mix of lower case characters, upper case<br>characters, special characters and numbers. |  |  |  |  |
| * I have read and agree to the <u>Terms of Use</u><br>and <u>Privacy Policy</u> .                                        |  |  |  |  |
| <pre>Submit &gt;</pre>                                                                                                   |  |  |  |  |
|                                                                                                    |  |  |  |  |

- Enter the Teacher email address and select Next.
- 2. Select **your education network** if you are prompted to, and log in from there.
- 3. Review your User profile.
- 4. Select your **School details**.

5. Set up the **Password** if you are prompted to.

#### Logging in to the Phonics Check

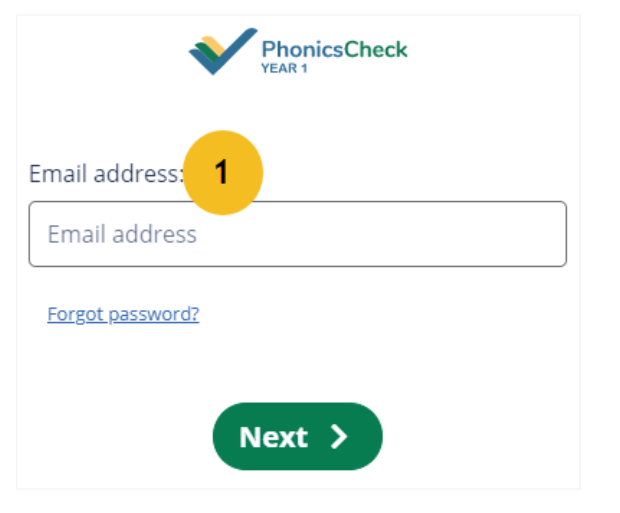

< Back

1. Enter your **Email address** and select **Next** from the login page.

- You will be redirected to your own education network: Password: \* 3 Department of Education -Tasmania travel he patients Tasmania 2 Forgot password? Click YES to continue < Back Next > Yes >
- 2. Select your **education network** if you are prompted to and log in from there.
- 3. Otherwise, enter your **Password**.

#### Forgotten password

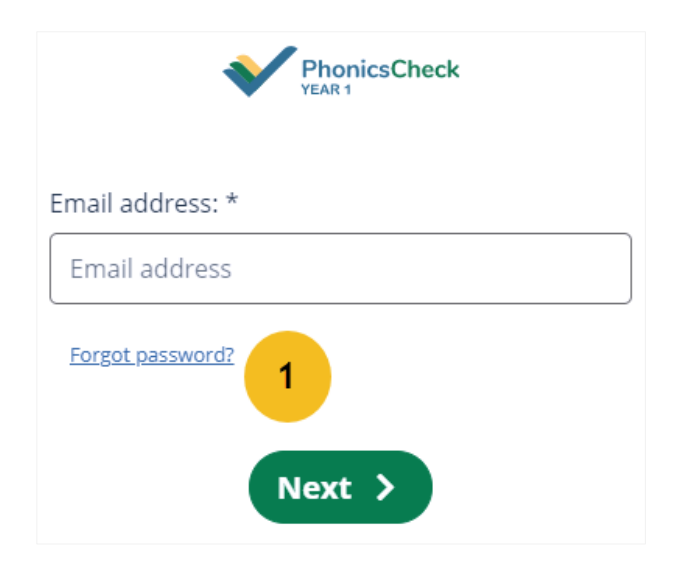

#### Recover your login details

Enter the email address linked to your Year 1 Phonics Check account. We'll email you your username and a link to reset your password.

Email address: \*

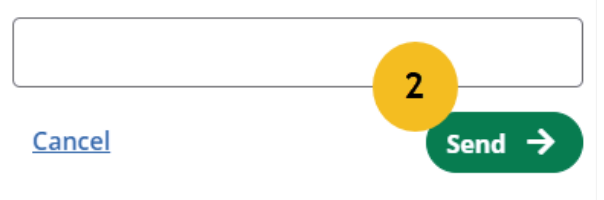

For registered users, please follow these steps to recover your password. For users from any education network, you will need to contact your education network administrator.

1. Select **Forgot password?** in the <u>Login</u> page.

2. Enter the **Email address** of your Phonics Check account, and select **Send**.

*If you have a valid account with the Phonics Check, you will receive an email with a link to reset your password.* 

### Update your profile

| My profile / Shirley Teacher        |                           | 8 Shirley |
|-------------------------------------|---------------------------|-----------|
| MY PROFILE<br>Shirley Teacher Fed 2 |                           | •         |
| Given name:                         | Shirley                   |           |
| Surname:                            | Teacher                   |           |
| Email address:                      | Shirley.Wei2@esa.edu.au   |           |
| School name:                        | Phonics Check Test School |           |
| State / Territory:                  | Victoria                  |           |
| Postcode:                           | 3000                      |           |
|                                     |                           |           |
|                                     | Change password           |           |
|                                     |                           |           |

1. Select the **user name**.

You can see this option when you are in these menu tabs: Class, Number Check, Reporting, Settings, and Support.

2. Select **Edit** to make changes to your profile details.

3. Select **Change password** if you would like to update your password.

### Manage school users

#### Invite new users

This section is for school administrators to invite new users.

| home         |   |                                      |                 |              |        | School profile Manage users |
|--------------|---|--------------------------------------|-----------------|--------------|--------|-----------------------------|
| Class        |   | Search by user name or email address |                 |              |        | 2                           |
| onics Check  |   | Search by user name or email address |                 |              |        | Q Search                    |
| Reporting    |   | Filtor:                              | School          | School Admin |        | 3 Invite new user           |
| Settings     | 1 | Filter.                              | Teacher         |              |        |                             |
| ?<br>Support |   |                                      | Email address   | User role    | Status | Actions                     |
| €            |   |                                      | 1esa.teststaff@ | Teacher      | Active | Edit Role Deactivate        |
| Logout       |   |                                      | Chamara.Mun     | Teacher      |        | Edit Role                   |

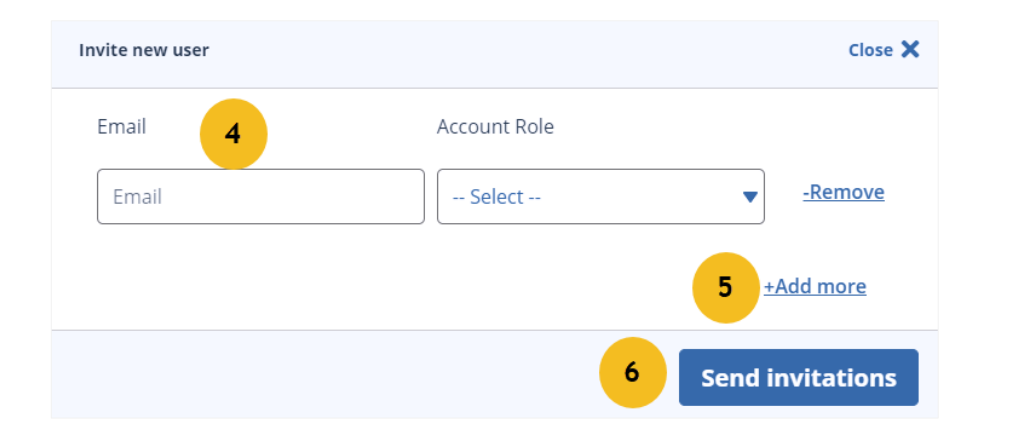

- 1. Go to Settings.
- 2. Select Manage users.
- 3. Select Invite new user.

- 4. Enter the **Email** and select the **Account Role**.
- 5. Select **+Add more** if you have more than one user to invite.

#### 6. Select **Send invitations**.

A system-generated invitation email will be sent to the invited user, asking them to complete their registration.

#### Manage user access

This section is for school administrators to manage registered users.

| •            |         |                                 |              |        | School profile | Manage users    |
|--------------|---------|---------------------------------|--------------|--------|----------------|-----------------|
| Home         | Searc   | n by user name or email address |              |        |                |                 |
| Class        | Sear    | ch by user name or emai         | l address    |        |                | Q Search        |
| honics Check |         |                                 |              |        |                |                 |
| Reporting    | Filter: | School (<br>Teacher             | School Admin |        |                | Invite new user |
| Settings     | 1       | Email address                   | User role    | Status | Actions        |                 |

- 1. Go to Settings
- 2. select Manage users.

| Email address      | User role | Status               | Actions                      |
|--------------------|-----------|----------------------|------------------------------|
| test.phonics@gmail | Teacher   | Inactive             | Eo. Activate                 |
| test2.phonics@gmai | Teacher   | Active               | Edit Role Deactivate         |
| test3.phonics@gmai | Teacher   | Waiting for approval | 5 Approve Reject Edit Role 6 |

- 3. Activate will enable a user access to Phonics Check system at your school if they had previously been deactivated.
- 4. **Deactivate** a user you think should not have the access to the Phonics Check at your school.
- 5. **Approve** or **Reject** any user trying to register for the Phonics Check at your school.
- 6. Edit Role to change a user's access level.

#### Image credits

- Background: <u>rawpixel.com/freepik</u>
- Devices: <u>d3images/freepik</u>
- People avatars: <u>tartila/freepik</u>

© Education Services Australia Limited ABN 18 007 342 421

Level 5 440 Collins Street Melbourne Victoria 3000 PO Box 177 Carlton South Victoria 3053

T +61 3 9207 9600 E info@esa.edu.au www.esa.edu.au